## **Quick Installation Guide**

### **ISPAIR 54Mb CPE 500 Series**

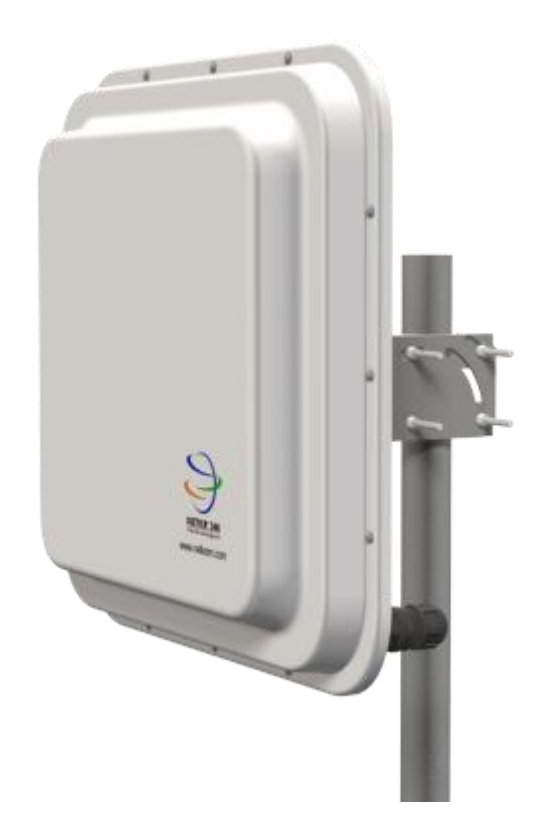

#### Package Contents:

- Netkrom CPE unit
- Mounting bracket includes: 2 stainless steel U-Bolt, 2 mounting brackets, 2 pipe Brackets and 4 screw nuts
- PoE Injector
- Power Cable
- RJ45 Waterproof Connector System
- CD-ROM

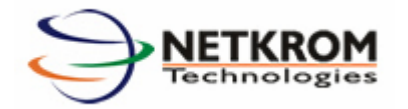

## A Hardware Installation

### Warnings

- Do not work on the system or connect or disconnect cables during periods of lightning activity.
- NETKROM shall not be liable for incidental or consequential damages resulting from the furnishing, performance, or use of this manual.
- Do not locate the antenna near overhead power lines or other electric light or power circuits, or where it can come into contact with such circuits. When installing the antenna, take extreme care not to come into contact with such circuits, as they may cause serious injury or death.
- Only trained and qualified personnel should be allowed to install, replace, or service this equipment.
- To meet regulatory restrictions, the radio and the external antenna must be professionally installed. The network administrator or other IT professional responsible for installing and configuring the unit must be a suitable professional installer. Following installation, access to the unit should be password protected by the network administrator to maintain regulatory compliance.
- The ISPAIR CPE 500 and PoE injector can be damaged by incorrect power application. Read and carefully follow the installation instructions before connecting the system to its power source.

## Package contents

Take a moment to ensure you have all of the following parts in your Outdoor Waterproof Unit installation kit before you begin installing the product. If any parts are missing, please contact your local vendor or contact us, please see the contact information in <u>Section</u> <u>7</u>.

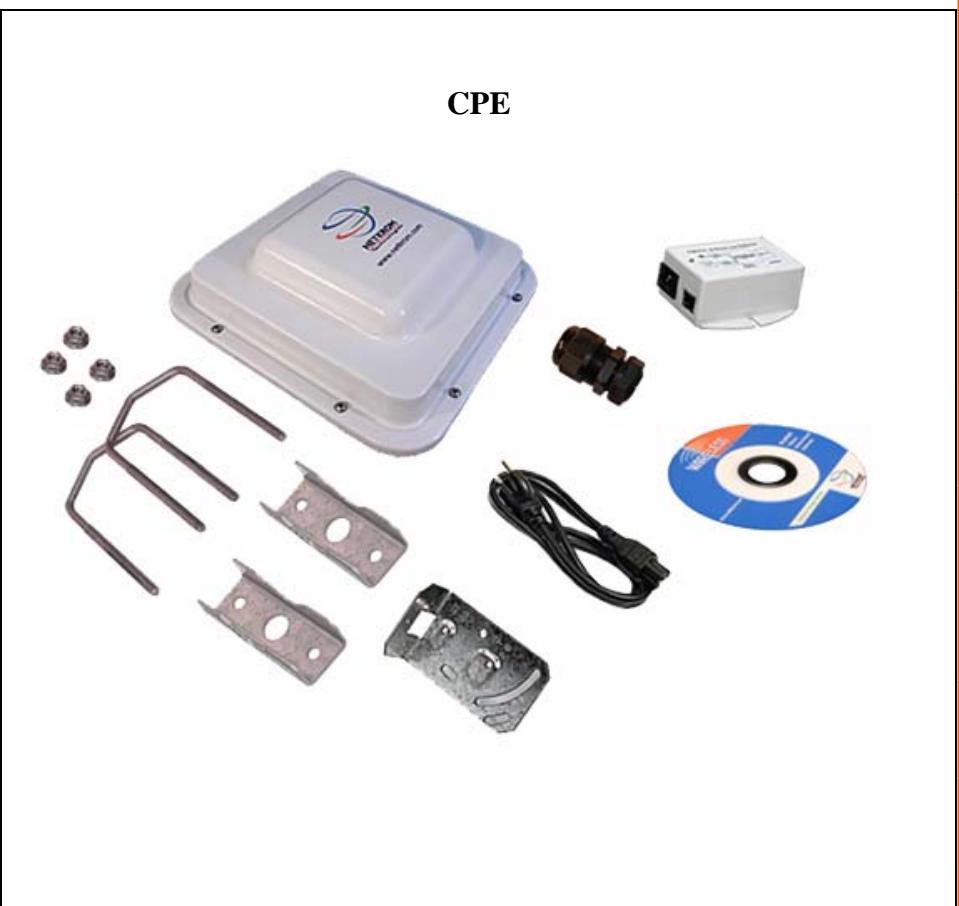

### Setup Requirements

Before starting, please verify that the following is available:

- CAT5/5e or FTP Outdoor Ethernet cable (from the CPE to PoE Injector)
- At least one computer is installed with a Web browser and a wired or wireless network interface adapter
- TCP/IP protocol is installed and IP address parameters are properly configured on all your network's nodes

#### Important!

- Configure and verify the CPE operations first before you mount the unit in a remote location.
- You may need to install a lightning arrestor to protect your CPE from lightning.
- For choosing the best location for your CPE choose an elevated location where trees, buildings and large steel structures will not obstruct the antenna signals and which offers maximum line-of-sight propagation with the users.

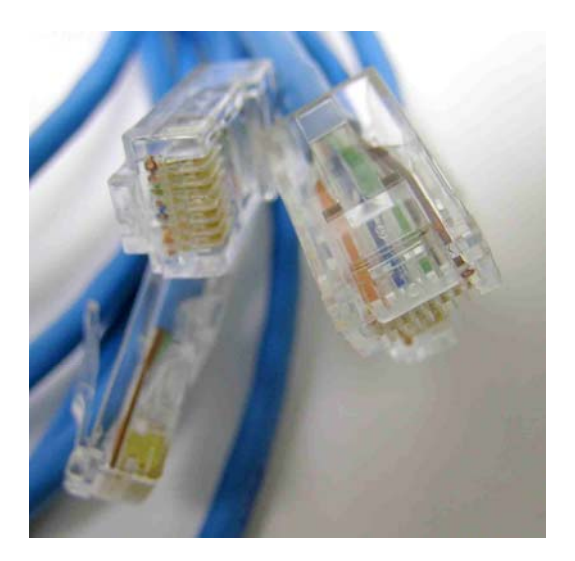

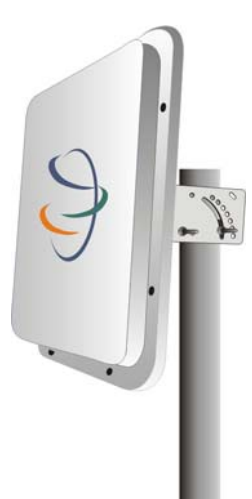

## ISPAIR CPE 500 Installation

#### Step 1:

Connect one end of your UTP or FTP Outdoor cat.5 Ethernet cable with waterproof connector to the RJ-45 connector located in the CPE. Then connect the other end of the cable to the PoE injector.

For the Netkrom PoE, the recommended length of the Category 5 cable is up to 260 feet or 80 meters.

**1.-** Remove the thin enclosure nut from the feedthru assembly. This can be discarded. Loosen the compression nut completely

**2.-** Insert the RJ45 connector thru the feedthru assembly

**3.-** Tighten the compression nut loosely to the feedthru assembly

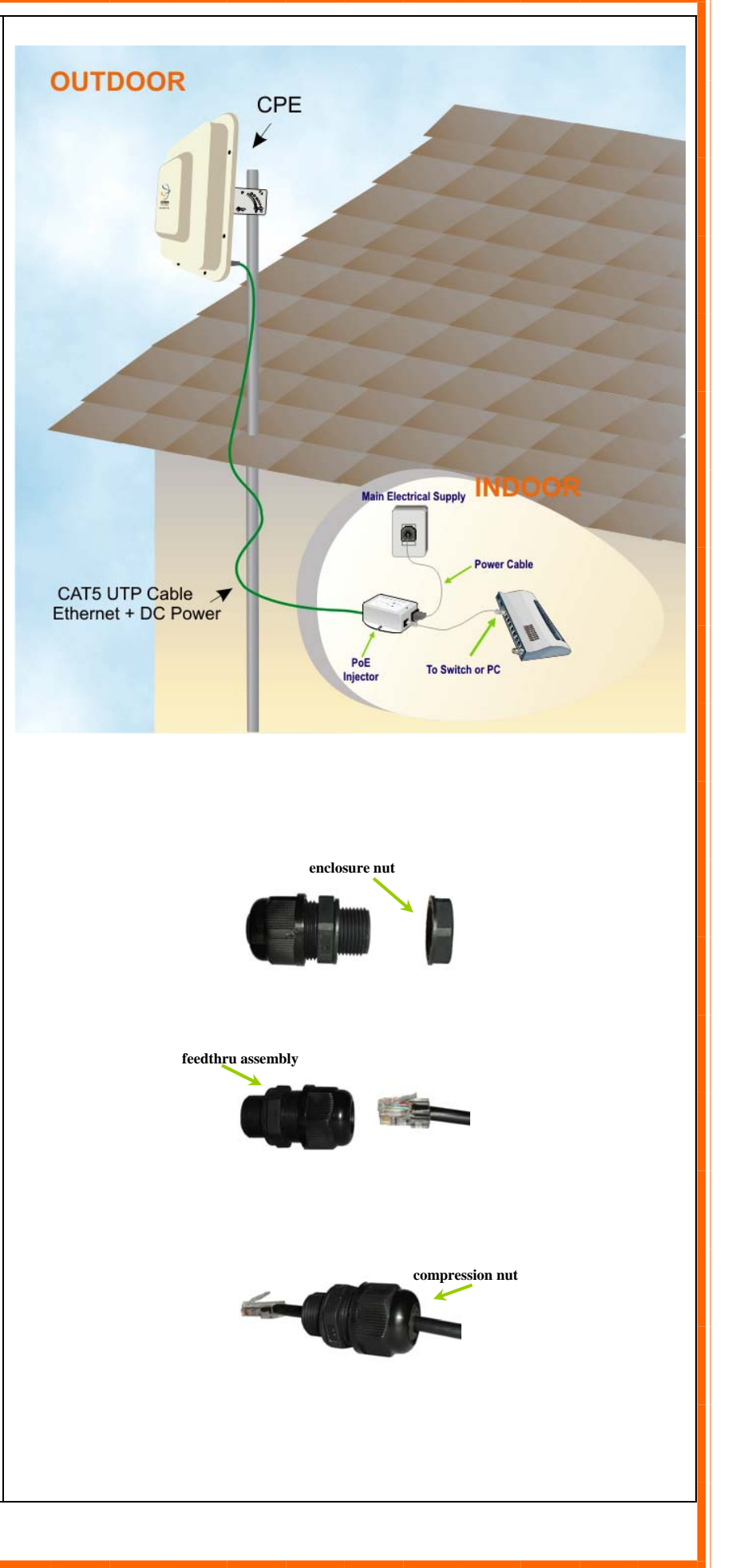

**4.-** Screw the entire feedthru assembly into the RJ45-ECS housing which is already mounted in the CPE. There should be a rubber gasket between the two assemblies. Tighten the feedthru assembly to create a seal.

**5.-** The final step is to tighten the compression nut until the gaskets are tight around the Cat5 cable. Always push the cable toward the connector while tightening to ensure good strain relief of cable to connector.

#### Step 2

From the PoE injector connect one cat.5 Ethernet cable to the radio and another cat.5 cable to a switch or PC.

#### Step 3

Connect the power cable supplied in the Netkrom PoE kit to the mainelectrical supply and the power plug into the socket of the injector. Now, turn on your power supply. Notice that the POWER LED has lighted up. This indicates that the CPE is receiving power through the NetkromPoE Injector and that connection between your CPE and your network has been established.

Note: Please use the PoE injector provided in the package. Using a PoE with a different voltage rating will damage this product.

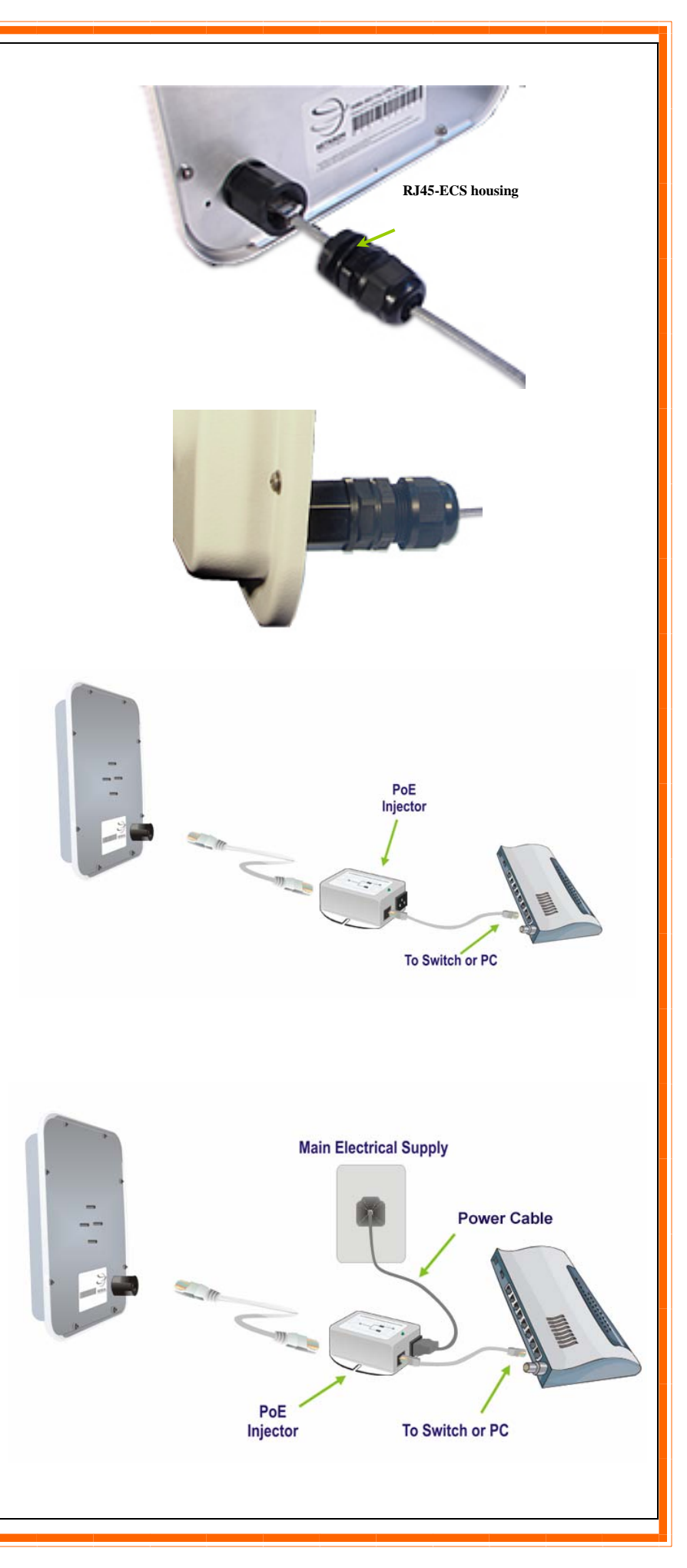

## Mounting the ISPAIR CPE 500 in a Pole or Tower

Netkrom CPE device can be mounted on the pole or tower as shown in following:

**1.**-Attach the mounting bracket to the back of the CPE using the three hex screws provided. (Do not over tighten the screws.)

**Note:** The bracket in the illustration side shows the normal orientation which allows the CPE to be pointed up towards the base station antenna. However, if you live somewhere that would require you pointing the CPE down towards the base station antenna (for example, you are on the side of a mountain in view of the base station antenna below), reverse the bracket so the Netkrom CPE Unit can be "tilted" downward when you aim the CPE in a later step.

**3.**-Remove the U-bolt and pipe bracket assembly from the plastic bag. Place the washer, lock nut to each side of the U-bolt, and then tighten until the U-bolts are approximately 1/4" from the end.

**Note**: Do not tighten the screws all the way because you will need to adjust the CPE direction in a later step.

**4.**-Mount the CPE to the top of the pipe or other support and point the CPE in the approximate direction of the base station antenna, then hand-tighten the nuts on the U-bolt.

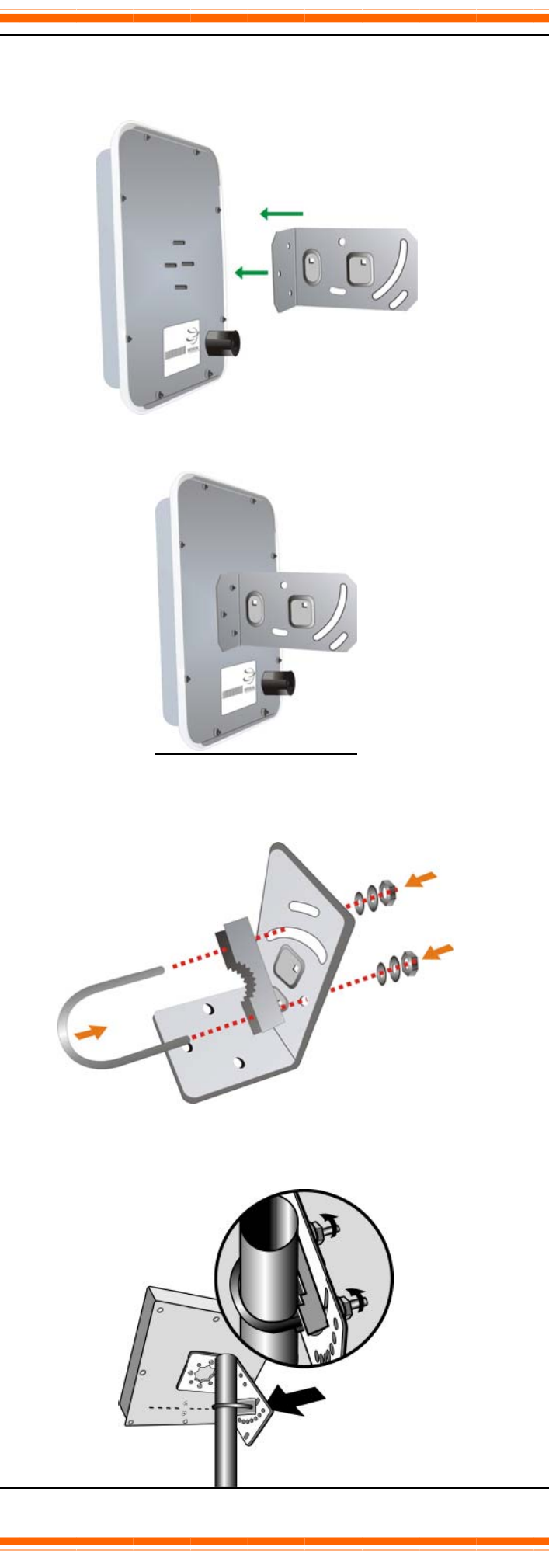

## 2. NETKROM NMS

NETKROM Network Management System (NMS) is a java based graphical user interface application, running on any operating system, providing ability to manage the wireless device remotely over the IP network. Its main purpose is to serve as a network tool for administrating and monitoring the wireless device. The NMS allows the user to setup all important hardware and software parameters of the device according to the user's requirements. Moreover, it has the ability to display information for data flow, device status, and event logging.

#### **Installing The NMS** Step 1 Please visit http://www.netkrom.com and click Services Partners Support Buy About us on tab Support and click on Download Drivers. Download Drivers Support » Download Firm Download the latest version of the Netkrom Manuals Network Manager. RMA Wireles Step 2 After the download is completed, run the NMS installer. setup.exe Step 3 🐻 Setup - Netkrom NMS Welcome to the Netkrom NMS Follow the wizard installation instructions. Setup Wizard This will install Netkrom NMS 1.1.19 on your computer. It is recommended that you close all other applications before continuing. Click Next to continue, or Cancel to exit Setup <u>N</u>ext> Cancel

#### Step 4

Please select the folder the NMS application will be installed and press the next button.

| Where should Netkrom NMS be installed?         Image: Setup will install Netkrom NMS into the following folder.         To continue, click Next. If you would like to select a different folder, click Browse.         C:\Program Files\NetkromNMS         Browse         At least 48,2 MB of free disk space is required. | elect Destination Location             | 1                                                    |
|----------------------------------------------------------------------------------------------------|----------------------------------------|------------------------------------------------------|
| Setup will install Netkrom NMS into the following folder.         To continue, click Next. If you would like to select a different folder, click Browse.         C:\Program Files\NetkromNMS         Browse                                                                                                    | Where should Netkrom NM5 be in         | stalled?                                             |
| T o continue, click Next. If you would like to select a different folder, click Browse.   C:\Program Files\NetkromNMS  Browse  At least 48,2 MB of free disk space is required.                                                                                                    | Contraction Setup will install Netkrom | NMS into the following folder.                       |
| C:\Program Files\NetkromNMS Browse<br>At least 48,2 MB of free disk space is required.                                                                                                    | To continue, click Next. If you wou    | uld like to select a different folder, click Browse. |
| At least 48,2 MB of free disk space is required.                                                                                                    | C:\Program Files\NetkromNMS            | Browse                                               |
| At least 48,2 MB of free disk space is required.                                                                                                    |                                        |                                                      |
| At least 48,2 MB of free disk space is required.                                                                                                    |                                        |                                                      |
| At least 48,2 MB of free disk space is required.                                                                                                    |                                        |                                                      |
| At least 48,2 MB of free disk space is required.                                                                                                    |                                        |                                                      |
| At least 48,2 MB of free disk space is required.                                                                                                    |                                        |                                                      |
|                                                                                                    | At least 48,2 MB of free disk space    | ) is required.                                       |
|                                                                                                    |                                        |                                                      |

#### Step 5

Finally, the installation process has finished

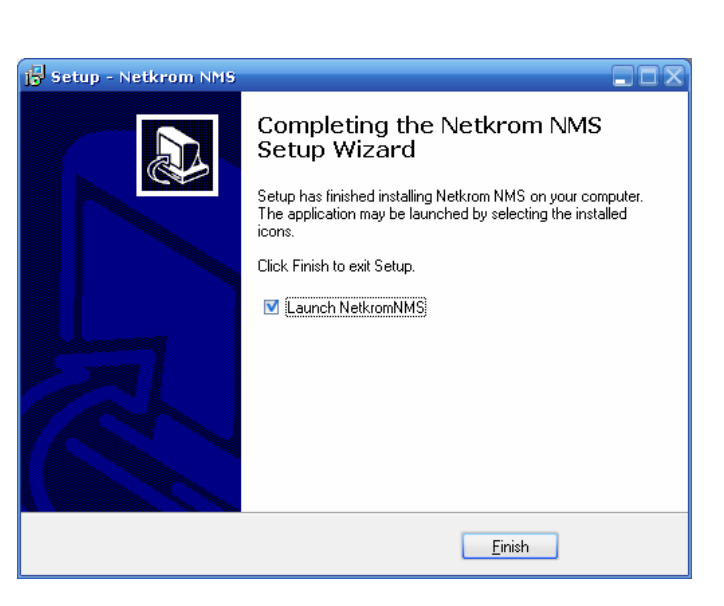

#### Step 6

Now you can run the Netkrom NMS on your system.

| Tile Tools Litilit | Netkrom Manager Vi   | St Ston: 1.1.19    | 236 |
|--------------------|----------------------|--------------------|-----|
| A                  |                      |                    |     |
| 100 304 L          |                      |                    |     |
| Network Topology   | Device List          |                    |     |
|                    |                      | TKROM              |     |
|                    | Tecl                 | nnologies          |     |
|                    |                      |                    |     |
|                    |                      |                    |     |
|                    |                      |                    |     |
|                    |                      |                    |     |
|                    | F                    |                    |     |
|                    | Firmware Version.    | Key Level          |     |
| Status             |                      |                    |     |
| Status             | Up Time (dift/in/b). | NNMS Connectivity: |     |
| Slatus             | Up Time (shturle).   | NNMS Connectivity. |     |

## **3**. PC Configuration

Now you need to establish connection between your PC and the ISPAIR CPE 500. You need to use the Netkrom NMS application to configure the radio, by default the ISPAIR CPE 500 has the IP address 192.168.1.3. Therefore, your PC must be in the same network segment as the ISPAIR CPE 500 is to get Ethernet connectivity.

| Step 1                                                                                                    | Setwork Connections                                                                                                    |
|----------------------------------------------------------------------------------------------------|----------------------------------------------------------------------------------------------------|
| Go to Start button then go to My Network<br>Places and finally click on Network<br>Connections.                                                                                                    | work Tasks       Image: Create a new connection         Set up a home or small office network       Image: Create a new connection         Set up a home or small office network       Image: Create a new connection                                                                                                    |
| Right-Click over your network adapter and select Properties.                                                                                                    | Change Windows Firewall settings       Bridge Connections         Disable this network device       Create Shortcut         Repair this connection       Delete         Rename this connection       Rename         View status of this connection       Properties         Change settings of this       Change Settings                                                                                                    |
| Step 2                                                                                                    |                                                                                                    |
| Select the Internet Protocol Option and then click in Properties.                                                                                                    | This connection uses the following items:         Image: Client for Microsoft Networks         Image: Client for Microsoft Networks         Image: Client for Micr |
| Step 3                                                                                                    |                                                                                                    |
| Now configure the IP Address of your network<br>adapter with an IP in the same IP Network of<br>your ISPAIR CPE 500 as it is shown in the<br>picture, you don't need to assign any gateway<br>address. | O Dbtain an IP address automatically         Image: Uge the following IP address:         IP address:         IP address:         Subnet mask:         Default gateway:         .                                                                                                    |
| Then click in OK button and Close button.                                                                                                    | OK Cancel                                                                                                    |
|                                                                                                    |                                                                                                    |

# **4**. Common Configurations

Find below typical and basic configurations using our units. For advanced features please refer to the user manual.

## **Getting Started**

In order to start configuring your ISPAIR CPE 500 you need to create a new node:

Right click anywhere in the topology map, and then click the Insert new node button.

The default IP address of the radio is: **192.168.1.3**, the default password of the radio is: **admin**, use any alias.

Make sure you have configured in your PC an IP address like 192.168.1.x with netmask 255.255.255.0 and be able to ping the IP address 192.168.1.3. Click the Add button. The icon will appear in the topology map.

If the newly inserted node has successfully responded to a network probe, a green outline appears around the icon. A red outline indicates the node is not responding.

You can manage and configure a variety of operating parameters of network nodes from the Node Shortcut Menu, which can be accessed by giving a right click any node in the topology map and select the Advance Node Configuration option.

| File Tools Utilities H                                                                                                    |                                                                                                    |
|----------------------------------------------------------------------------------------------------|----------------------------------------------------------------------------------------------------|
| Network Topology   Den                                                                                                    | cettar                                                                                             |
|                                                                                                    |                                                                                                    |
| Node List                                                                                                    | Topology Map                                                                                       |
| Status<br>Node Status                                                                                                    | Plenvide Version Nay Level<br>Up Time (Ahhu); NedC conectivity;                                    |
| Profile                                                                                                    | Daded successfully                                                                                 |
| IP Address:<br>SSH Settin<br>Password:<br>Dest Port:                                                                                                    | 192     168     1     3     alias:     Netkrom NOC       35       3517       Add     Ok     Cancel |
|                                                                                                    |                                                                                                    |
| For Tools Utilities<br>Source States<br>For Tools Utilities<br>For Tools Tools<br>For Tools<br>For Tools<br>For Source Specific Source<br>For Source Specific Source Source Sourc | Netroen Manager Version:11.19                                                                      |

### Wireless Bridge Setup

By default the ISPAIR CPE 500 is a router, if you want the ISPAIR CPE 500 to work as bridge please read this chapter. As soon as you manage to connect to your ISPAIR CPE 500 you can start configuring it. Check the picture of the NMS user interface.

Create a new bridge clicking in the **Add new bridge** button.

Now assign a name for the bridge interface.

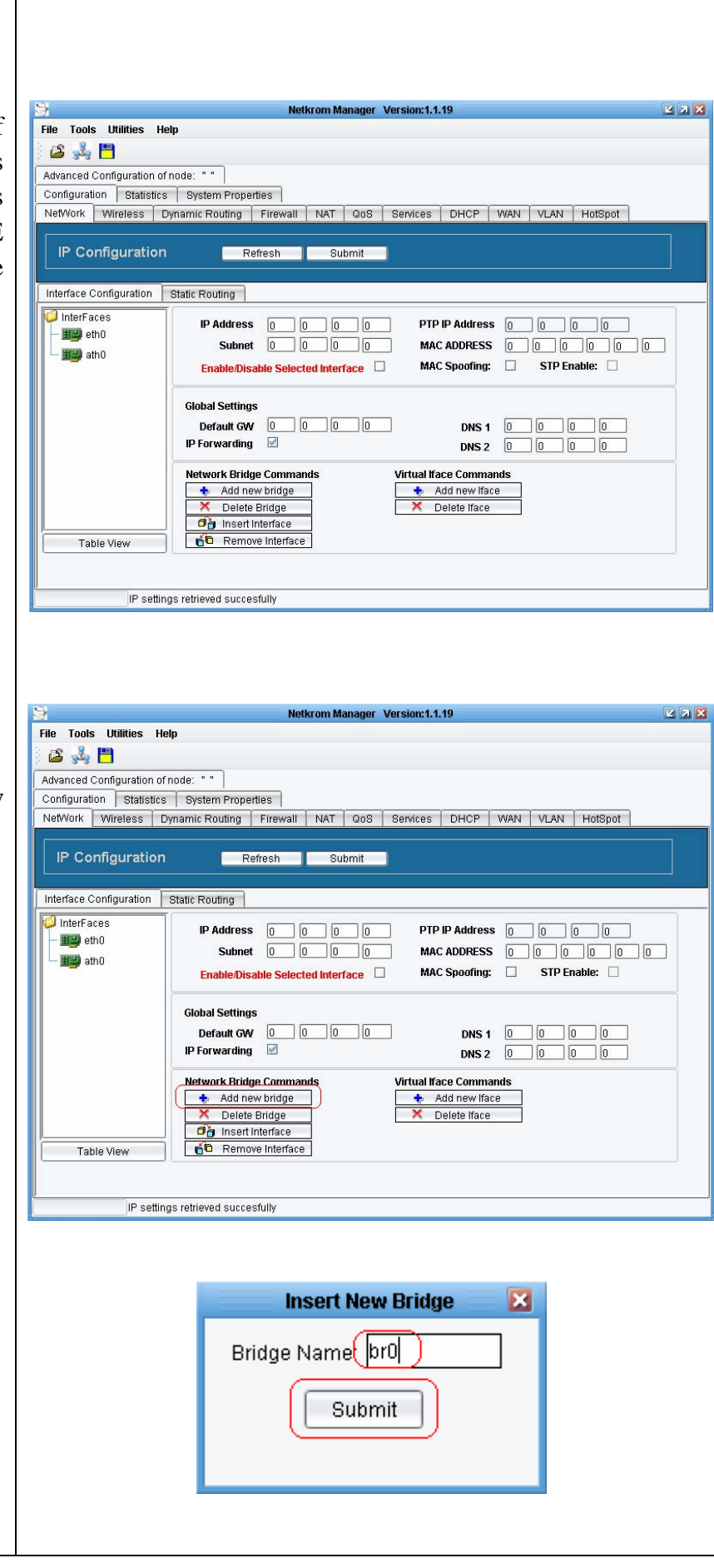

Now you need to insert the interface into the Bridge interface, select interface eth0 and click in the **Insert Interface** button.

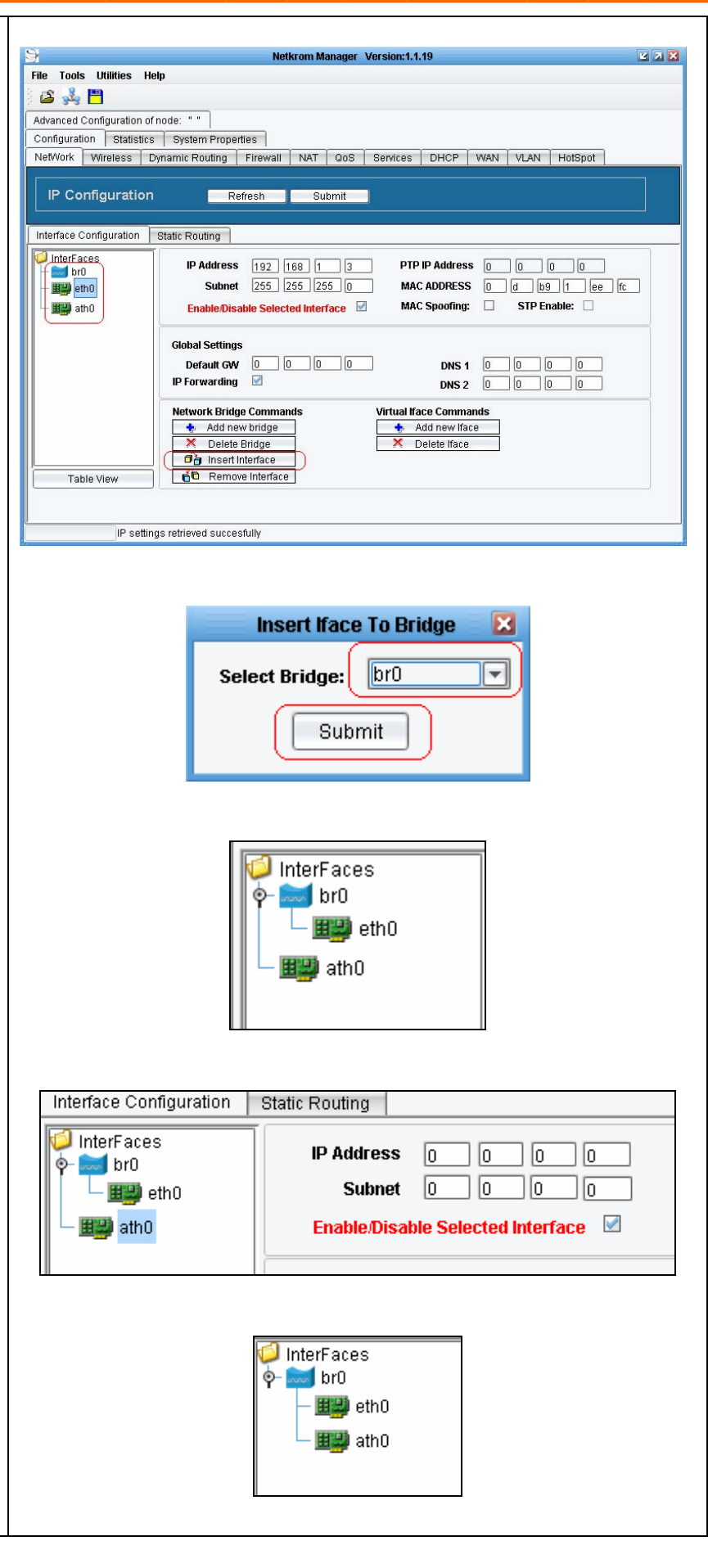

Now you need to select the bridge interface, select br0 and click in the **submit** button.

In the interfaces field you can see the eth0 interface underneath the br0 interface.

By default the wireless interface (ath0) is disabled, you need to enable the interface to be operational, select the ath0 interface and check the box **Enable/Disable Selected Interface**.

Finally, you have eth0 and ath0 underneath the bridge which means the ISPAIR CPE 500 is a bridge.

Click in the **Submit** button and then in **Save Node Configuration** to save the changes.

### **AP Client Mode**

The ISPAIR CPE 500 is basically used as a Client unit under a Point to Multipoint Application. This type of application is usually used by WISPs (Wireless Internet Service Provider).

Configure the Client device to operate in **Access Point Client Mode** and perform a Site Survey.

Select **AP Client** from the Selected Operational Mode Drop Down Menu.

Click the Site Survey button

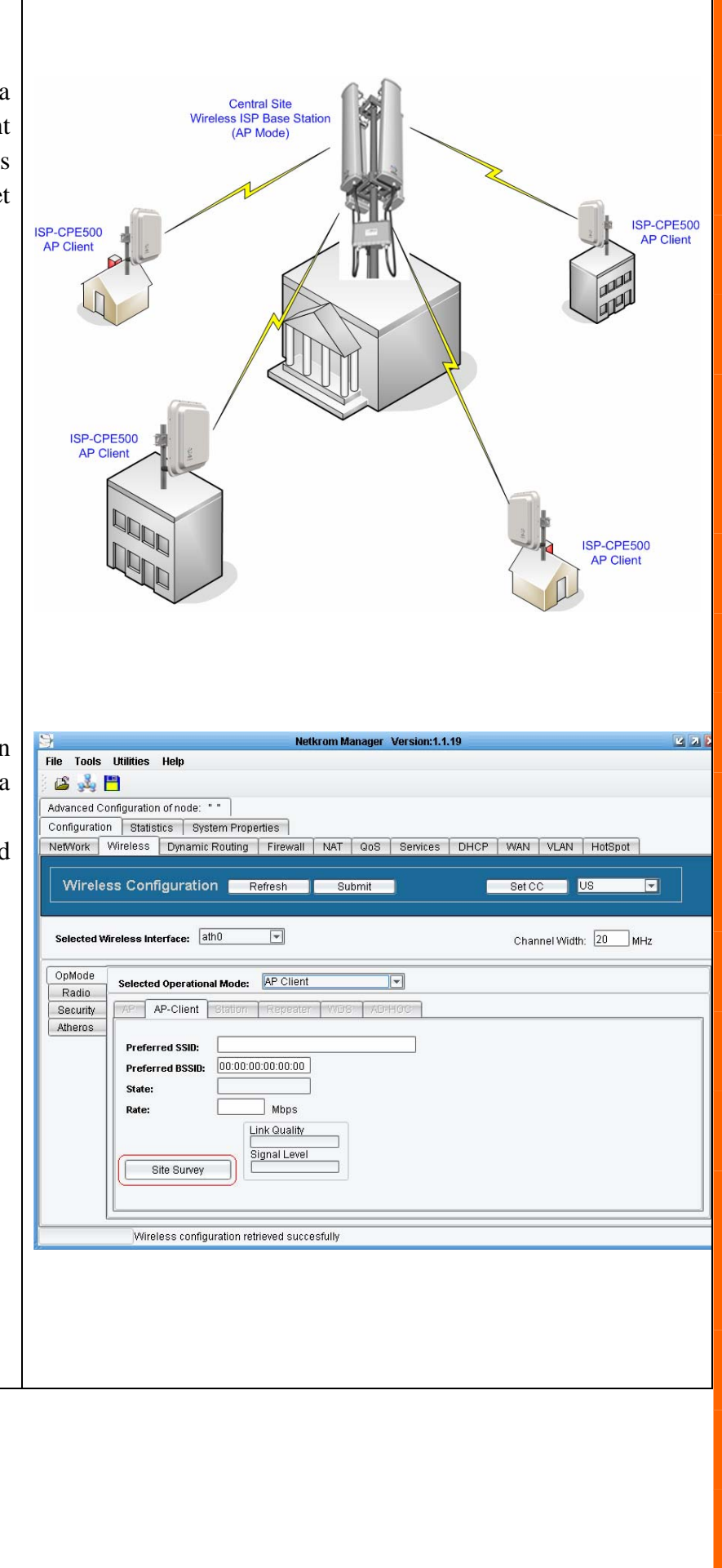

Connect with the desired Access Point. Select the desired ESSID from the Site Survey Popup Menu.

Click the **Connect** button

As soon as the devices get connected, the connection status bar informs you about the link quality and the Signal Level.

Repeat the Client Mode steps to add more Clients to the Point-to-MultiPoint connection.

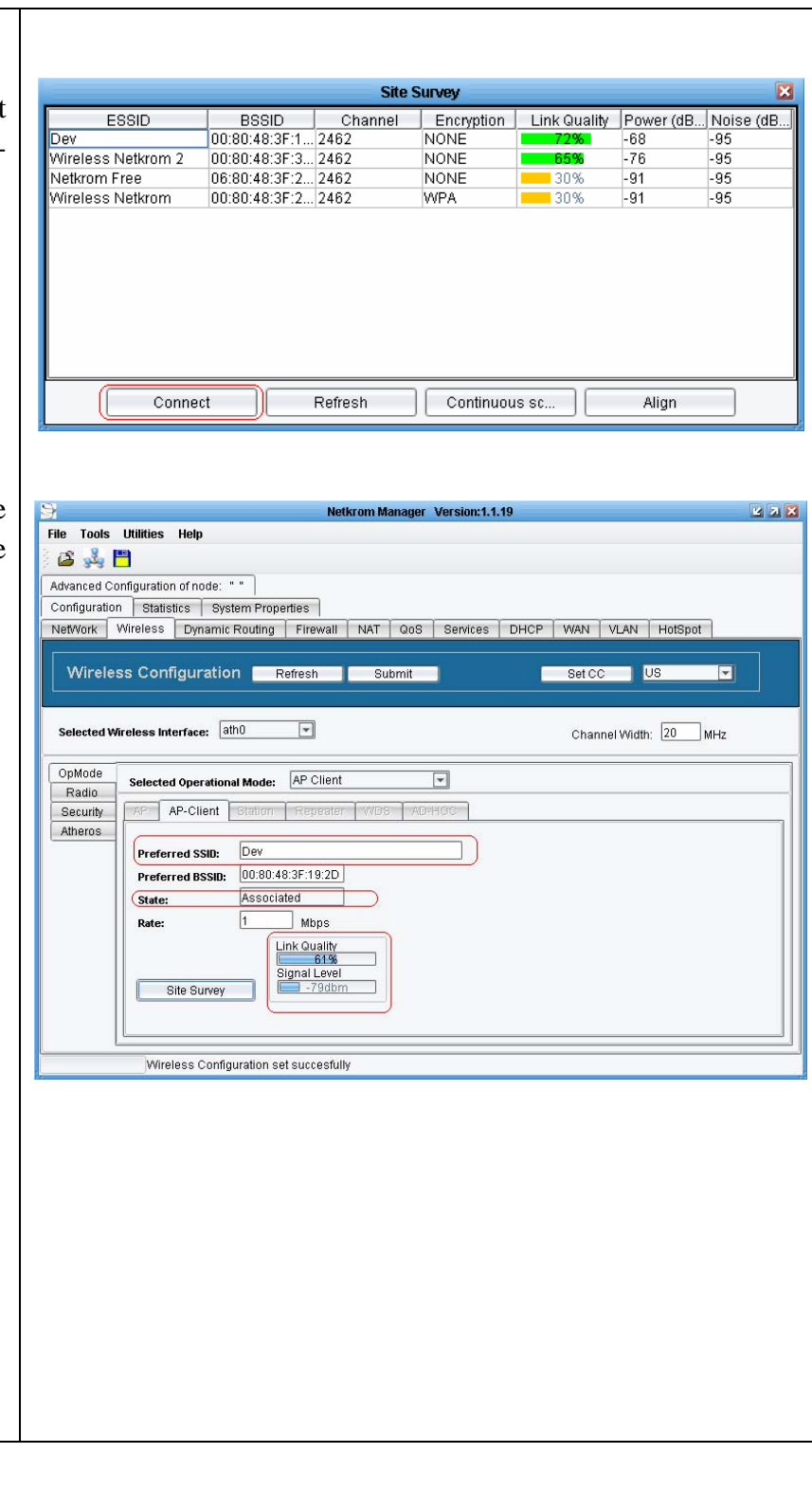

## Static IP Routing (No Bridge Mode)

To configure **Static IP Routing**, select the **Static Routing** tab, located under **Network** tab. In the **Static Routing** tab you can select the **Routes** tab or the **Rules** tab.

If you want to add static routes just click on the add symbol as shown.

In the Destination box, type the destination network or destination host address, in the Subnet box, type the netmask for the destination net. (255.255.255.255 for a host destination and 0.0.0.0 for the default route), in the Default Gateway box, type the gateway address (if required), In the Interface drop down list, select the interface to which packets for this route will be sent. To accept your settings, click the Insert New Route dialog Submit button, then click the IP Configuration pane Submit button to complete the process.

| Sign To any and to office system Properties and the system Properties and the system Properties and the system Properties and the system Properties and the system Properties and the system Properties and the system Properties and the system system and the system system and the system and the system system and the system and the system an | ile Tools                        | Utilities Help                                                                                                    | Netkrom I                                                                                                    | Manager Version:1.1.19                                                                                                    |                                                                                                    |           |
|----------------------------------------------------------------------------------------------------|----------------------------------|----------------------------------------------------------------------------------------------------|----------------------------------------------------------------------------------------------------|----------------------------------------------------------------------------------------------------|----------------------------------------------------------------------------------------------------|-----------|
| Interface Configuration       Static Routing         Interface Configuration       Static Routing         Interface Configuration       Static Routing         Interface Configuration       Static Routing         Interface Configuration       Static Routing         Interface Configuration       Static Routing         Interface Configuration       Static Routing         Interface Configuration       Static Routing         Destination       Subnet         Obstance       Interface         Interface Configuration       Static Routing         Entries Commands:       Image: Routes         Routes       Rules         Add a new entry       GateWay         Destination       Subnet         Gateway:       0         Destination:       192         10       0         Subnet:       255         255       255         0       0         Default Gateway:       0         Preferred Source:       0         0       0       0         Submit       Interface:                                                                                                    | dvanced Cor                      | nfiguration of node: " "                                                                                                    |                                                                                                    |                                                                                                    |                                                                                                    |           |
| IP configuration       Refer       Submit         Interface Configuration       Static Routing       Interface         Destination:       192.184.1.4       0.00.0         1/2 setings retrieved successfully       Interface       Interface         Interface Configuration       Static Routing         Entries Commands:       Interface         Routes       Rules       Add a new entry         Destination:       Subnet       GateWay         Insert New Route       GateWay         Destination:       192.168.0         Subnet:       255.255.0         Destination:       192.168.255.0         Routes       Rules         Add a new entry       Destination:         Destination:       192.168.60         Subnet:       255.255.05         Destination:       192.168.60         Default Gateway:       10         Default Gateway:       10         Default Gateway:       10         Default Gateway:       10         Distance:       0         Distance:       0         Distance:       0         Distance:       0         Submit       Interface:                                                                                                    | onfiguration                     | Statistics System Pro                                                                                                    | perties                                                                                                    |                                                                                                    | WAN VIAN HotSpot                                                                                                    | F         |
| Interface Configuration       Static Routing         Entries Commands:       Image: Commands:         Destination:       1921811         192282.555       0.000         1921811       0.000         192282.555       0.000         192282.555       0.000         192282.555       0.000         192282.555       0.000         192282.555       0.000         192282.555       0.000         192282.555       0.000         192282.555       0.000         192282.555       0.000         192282.555       0.000         192282.555       0.000         192282.555       0.000         192282.555       0.000         192282.555       0.000         192282.555       0.000         192182.11       0.000         192182.11       0.000         192182.11       0.000         192182.11       0.000         192182.11       0.000         192182.11       0.000         192182.11       0.000         192182.11       0.000         192182.11       0.000         192182.11       0.000         1921                                                                                                    |                                  | invertion                                                                                                    | g Filewan NRT                                                                                                   |                                                                                                    |                                                                                                    |           |
| Interface Configuration       Static Routing         Entries Commands:       Image: Commands:       Image: Commands:         108 100       255 255 250       0.000         108 100       255 255 250       0.000         108 100       255 255 250       0.000         108 100       255 255 250       0.000         108 100       255 255 250       0.000         100 0000       192 168 11       0.000         100 0000       192 168 11       0.000         100 0000       255 255 250       0.000         100 0000       192 168 11       0.000         100 0000       255 255 255       0.000         100 0000       255 255       255         Routes       Rules       Add a new entry         Destination       Subnet       GateWay         10 0       2       255       255         10 0       2       10 0       2         Default Gateway:       10 0       2       10 0       10 0         Distance:       0       0       0       0       10 0         Distance:       0       0       0       0       0       10 0         Distance:       0       0<                                                                                                    | IP Conr                          | iguration                                                                                                    | Retresh S                                                                                                    | submit                                                                                                    |                                                                                                    |           |
| Totals in the regime is a calculate in the regime is a calculate in the regime is a calcu                                        | nterface Con<br>ntries Com       | ifiguration Static Routing<br>imands:                                                                                                    |                                                                                                    | Table Commands:                                                                                                    | Tables mai                                                                                                    | n 🕤       |
| P settings retrieved successfully  P settings retrieved successfully  P settings retrieved successfully  Interface Configuration Static Routing Entries Commands:  Routes Rules Add a new entry Destination Subnet GateWVay   Insert New Route  Destination:  192 168 60 0 20 20 20 20 20 20 20 20 20 20 20 20                                                                                                    | Routes R<br>Destinati            | ules                                                                                                    | GateWay                                                                                                    | Preferred Source                                                                                                    | Distance                                                                                                    | Interface |
| Interface Configuration Static Routing<br>Entries Commands:<br>Routes Rules Add a new entry<br>Destination Subnet GateWay                                                                                                    | 2.168.100.0<br>2.168.1.0<br>.0.0 | 255.255.255.0<br>255.255.255.0<br>0.0.0.0                                                                                                    | 0.0.0.0<br>0.0.0.0<br>192.168.1.1                                                                               | 192.168.1.00.1<br>192.168.1.254<br>0.0.0.0                                                                                                    | 0 athu<br>0 eth0<br>0 eth0                                                                                                    |           |
| Interface Configuration Static Routing<br>Entries Commands:<br>Routes Rules Add a new entry<br>Destination Subnet GateWay                                                                                                    |                                  |                                                                                                    |                                                                                                    |                                                                                                    |                                                                                                    |           |
| Interface Configuration       Static Routing         Entries Commands: <ul> <li> <li> <ul> <li>             Add a new entry</li> <li>             Destination</li> <li>             Subnet</li> <li>             GateWay</li> </ul> <ul> <li>             Insert New Route       </li></ul>                 Destination:              192             168             60             0</li></li></ul>                                                                                                    |                                  |                                                                                                    |                                                                                                    |                                                                                                    |                                                                                                    |           |
| Interface Configuration       Static Routing         Entries Commands: <ul> <li> <li> </li> <li> <li> <li> <li> <li> <li> </li> <li> <li> <li> <li> <li> </li> <li> <li> <li> <li> </li> <li> <li> <li> </li> <li> <li> <li> </li> <li> <li> <li> <li> </li> <li> <li> <li> </li> <li> <li> </li> <li> <li> </li> <li> <li> </li> <li> <li> </li> <li> <li> </li> <li> <li> </li> <li> </li> <li> </li>       &lt;</li></li></ul>                                                                                                    |                                  |                                                                                                    |                                                                                                    |                                                                                                    |                                                                                                    |           |
| Interface Configuration Static Routing<br>Entries Commands:<br>Routes Rules Add a new entry<br>Destination Subnet GateWay                                                                                                    |                                  |                                                                                                    |                                                                                                    |                                                                                                    |                                                                                                    |           |
| Interface Configuration Static Routing<br>Entries Commands:<br>Routes Rules Add a new entry<br>Destination Subnet GateWay                                                                                                    |                                  |                                                                                                    |                                                                                                    |                                                                                                    |                                                                                                    |           |
| Interface Configuration Static Routing<br>Entries Commands:<br>Routes Rules Add a new entry<br>Destination Subnet GateWay                                                                                                    |                                  | IP settings retrieved su                                                                                                    | ccesfully                                                                                                    |                                                                                                    |                                                                                                    |           |
| Insert New Route       X         Destination:       192 168 60 0         Subnet:       255 255 255 0         Default Gateway:       10 0 0 2         Preferred Source:       0 0 0 0         Distance:       0         Interface:       ath0 ▼                                                                                                    | Inten<br>Entri<br>Rout           | face Configura<br>es Commani<br>tes Rules<br>Destination                                                                                     | tion Sta<br>ds: (                                                                                               | atic Routing                                                                                                    | ★ ↓ ● ↓<br>ry<br>  GateWa                                                                                                    | ау        |
| Destination:       192       168       60       0         Subnet:       255       255       255       0         Default Gateway:       10       0       2         Preferred Source:       0       0       0         Distance:       0       -       -         Interface:       ath0       •                                                                                                    | Interi<br>Entri<br>Rout          | face Configura<br>es Commani<br>tes Rules<br>Destination                                                                                     | tion Sta<br>ds: (                                                                                               | atic Routing                                                                                                    | ★ ↓ ●<br>ry<br>  GateWa                                                                                                    | аγ        |
| Subnet:       255       255       0         Default Gateway:       10       0       0       2         Preferred Source:       0       0       0       0         Distance:       0       10       0       0       0         Interface:       ath0       Image: Compare the second second                                                                                                    | Inter<br>Entri<br>Rout           | face Configura<br>es Commani<br>tes Rules<br>Destination                                                                                     | tion Sta<br>ds: (                                                                                               | atic Routing<br>Add a new ent<br>Subnet                                                                                                    | ♪ ↓<br>ry<br>GateWa                                                                                                    | aγ        |
| Default Gateway:       10       0       0       2         Preferred Source:       0       0       0       0         Distance:       0       0       0       0         Interface:       ath0       ▼         Submit                                                                                                    | Inter<br>Entri<br>Rout           | face Configura<br>es Commani<br>tes Rules<br>Destination<br>Destination                                                                      | tion Sta<br>ds: (<br> <br> <br> <br> <br> <br> <br> <br> <br>                                                   | t New Route                                                                                                    | V<br>GateWa                                                                                                    | ay        |
| Distance:     0     0     0       Interface:     ath0                                                                                                    | Interi<br>Entri<br>Rout          | face Configura<br>es Commani<br>tes Rules<br>Destination<br>Destination<br>Subnet:                                                           | tion Sta<br>ds: (<br> <br> <br> <br> <br> <br>                                                                  | t New Route                                                                                                    | C GateWa                                                                                                    | ay        |
| Interface: 0<br>Submit                                                                                                    | Inter<br>Entri<br>Rout           | face Configura<br>es Command<br>tes Rules<br>Destination<br>Destination<br>Subnet:<br>Default Gat                                            | tion Sta<br>ds: (<br> <br> <br> <br> <br> <br> <br> <br> <br> <br> <br> <br> <br> <br> <br> <br> <br> <br> <br> | atic Routing<br>Add a new ent<br>Subnet<br><b>t New Route</b><br>192 168 60<br>255 255 255<br>10 0 0                                                                                                    | y<br>GateWa                                                                                                    | aγ        |
| Submit                                                                                                    | Interi<br>Entri<br>Rout          | face Configura<br>es Command<br>tes Rules<br>Destination<br>Destination<br>Subnet:<br>Default Gate<br>Preferred S                            | tion Sta<br>ds: ()<br>inser<br>:<br>eway:<br>Gource:                                                            | t New Route<br>192 168 60<br>255 255 255<br>10 0 0                                                                                                    | GateWa     GateWa     GateWa     GateWa     GateWa                                                                                                    | av        |
| Submit                                                                                                    | Inter<br>Entri<br>Rout           | face Configura<br>es Commani<br>tes Rules<br>Destination<br>Destination<br>Subnet:<br>Default Gat<br>Preferred S<br>Distance:                | tion Sta<br>ds: (<br>)<br> <br> <br> <br> <br> <br> <br> <br> <br> <br> <br> <br> <br> <br> <br> <br> <br> <br> | atic Routing         Add a new ent         Add a new ent         Subnet         192         168         255         255         10         0         0         0                                                                                                    | GateWa     GateWa     GateWa     Co     Co | ay        |
| Submit                                                                                                    | Inter<br>Entri<br>Rout           | face Configura<br>es Command<br>tes Rules<br>Destination<br>Destination<br>Subnet:<br>Default Gat<br>Preferred S<br>Distance:<br>Interface:  | tion Sta<br>ds: (<br>ds: (<br>ds: (<br>lnser<br>:<br>eway:<br>fource:                                           | atic Routing<br>Add a new ent<br>Subnet<br>192 168 60<br>255 255 255<br>10 0 0<br>0 0<br>0 0                                                                                                    |                                                                                                    | av        |
|                                                                                                    | Interi<br>Entri<br>Rout          | face Configura<br>es Command<br>tes Rules<br>Destination<br>Destination<br>Subnet:<br>Default Gate<br>Preferred S<br>Distance:<br>Interface: | tion Sta<br>ds: (                                                                                               | Add a new ent         Add a new ent         Subnet         192       168       60         255       255       255         10       0       0         0       0       0       0         ath0       ▼       Image: state state s | GateWa     GateWa     GateWa     GateWa     GateWa                                                                                                    | av        |

## 900 MHz Channel Conversion (ISP-CPE910)

In order to use your 900 MHz ISPAIR CPE, you have to select in **Wireless Profile** any of the following options:

802.11b only 802.11g only 802.11b/g mixed (recommended)

#### <u>Channel conversion from 2.4 GHz to 900</u> <u>MHz:</u>

Channel 10 or 11 must be used in any Operational Mode when using a 900 MHz ISPAIR CPE.

| 8                              | Netkrom Manager Version:1.1.19     |  |
|--------------------------------|------------------------------------|--|
| File Tools Utilities Help      |                                    |  |
| Advanced Configuration of node | 20 H H                             |  |
| Configuration Statistics 8     | 3ystem Properties                  |  |
| NetWork Wireless Firewa        | all NAT QOS Services DHCP WAN VLAN |  |
| Wireless Configurat            | ion Refresh Submit Set CC US 💌     |  |
| Selected Wireless Interface:   | ath0 💌 Channel Width: 20 MHz       |  |
| OpMode<br>Radio                |                                    |  |
| Security                       | Auto                               |  |
| Atheros Frag:                  | Enable                             |  |
| RTS:                           |                                    |  |
|                                |                                    |  |
| Diversity:                     | Enable                             |  |
| Antenna:                       | A-(MAIN)                           |  |
| Tx Power:                      | 5 Verride 24 dBm                   |  |
| Short Preamble:                | Enable                             |  |
|                                |                                    |  |

| 802.11 b/g        | 900 MHz |
|-------------------|---------|
| Channel 10 (2457) | 913 MHz |
| Channel 11 (2462) | 918 MHz |

## 5. Web Based Interface

The ISPAIR CPE500 supports a Basic Web Interface. For advanced features please refer to the User Manual using the Netkrom NMS.

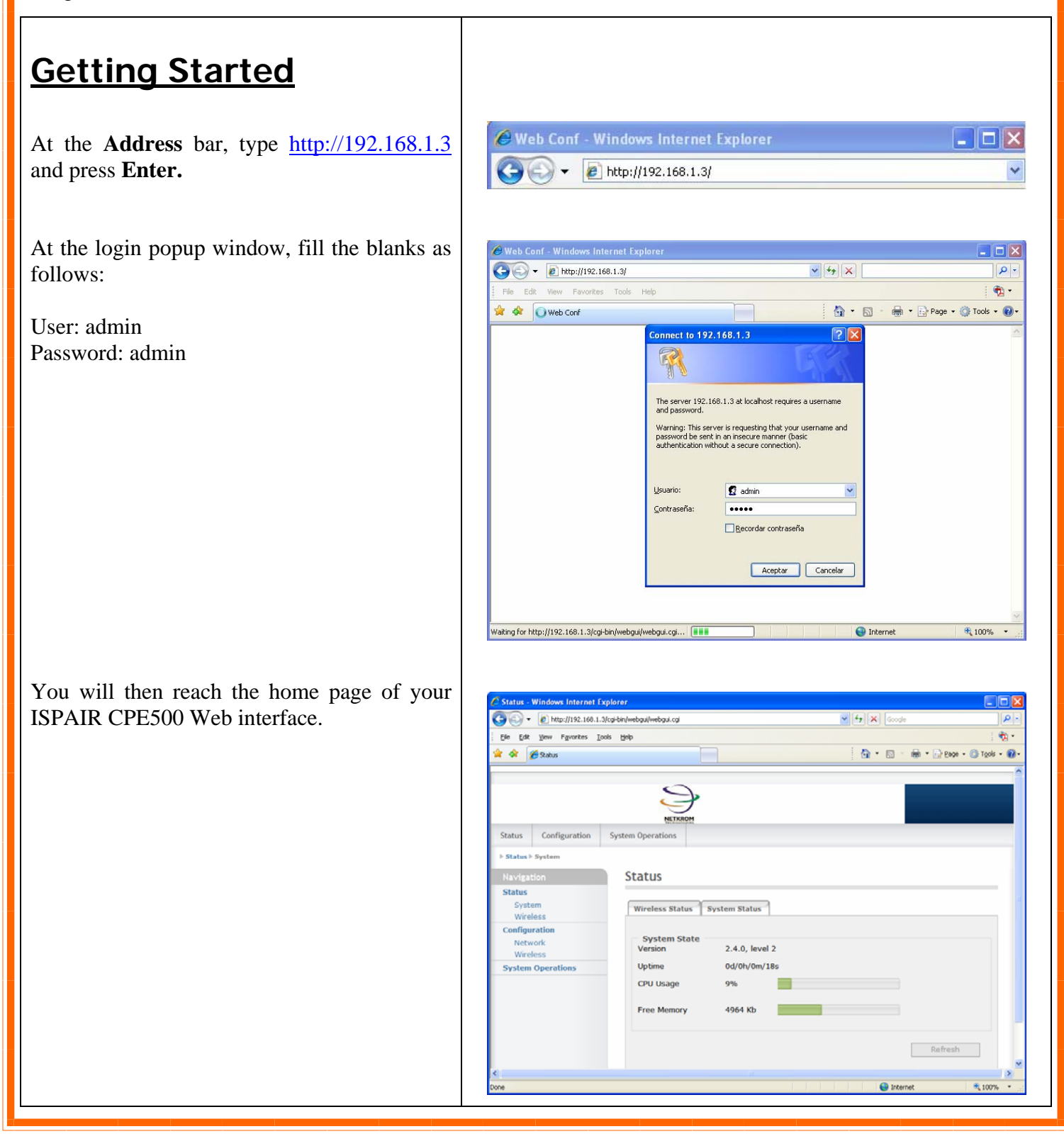

## 6. Advanced Configuration

- 1. Configuring AP mode: Please go to page 51 of User Manual.
- 2. Configuring VLANs: Please go to page 40 of User Manual.
- 3. Advanced Routing Configuration: Please go to page 43 of User Manual.
- 4. Advanced Wireless Configuration: Please go to page 49 of User Manual.
- 5. Wireless Security Settings: Please go to page 63 of User Manual.
- 6. Configuring Atheros Advanced Capabilities: Please go to page 67 of User Manual.
- 7. Firewall and NAT: Please go to page 73 of User Manual.
- 8. DHCP Server, Client, Relay: Please go to page 87 of User Manual.
- 9. Quality of Service: Please go to page 99 of User Manual.

# 7. Congratulations

With these basics steps you can enjoy your wireless link without problems, please for more information about the capabilities and advance configuration of our product please see the user manual.

### **Contact Information**

Address: 2134 NW 99th Avenue, Miami FL 33172

**Phones:** (+1) 305-418-2232

**Fax:** (+1) 305-418-9266

#### Sales and ordering:

American Customers: <u>salesusa@netkrom.com</u> Worldwide Customers: <u>sales@netkrom.com</u> Latin American and Spanish Customers: <u>ventas@netkrom.com</u>

**Technical Support :** 

Worldwide and English Customers: <u>support@netkrom.com</u> Latin American Customers: <u>soporte@netkrom.com</u>

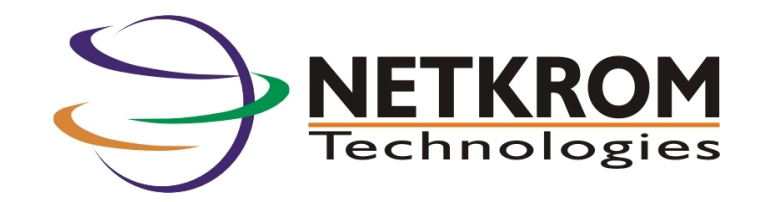